## How to start a significant change assessment

1. e-Assessments > CCRS > scroll down to the bottom of the page and click Start an unscheduled assessment.

| SCREEN SHOT: E-ASSESSMENT> CCRS                                                                              |                                                                                        |               |               |                |         |  |  |
|----------------------------------------------------------------------------------------------------|----------------------------------------------------------------------------------------|---------------|---------------|----------------|---------|--|--|
|                                                                                                    |                                                                                        |               |               |                |         |  |  |
| MED-14                                                                                                    | Quarterly Re                                                                           | Incomp 2011-1 | 2010-0 2010-0 | -70: Aske      | 1985-09 |  |  |
| MED-15                                                                                                    | Quarterly Re                                                                           | Incomp 2012-0 | 2010-0 2010-0 | -50: Not       | 1985-10 |  |  |
| MED-15                                                                                                    | Sig. Change                                                                            | Incomp 2014-0 | 2014-0 2010-0 | -50: Not       | 1985-10 |  |  |
| MED-16                                                                                                    | Quarterly Re                                                                           | Incomp 2011-0 | 2011-0 2010-0 | -70: Aske      | 1987-02 |  |  |
| MED-21                                                                                                    | Sig. Change                                                                            | Incomp 2011-0 | 2011-0 2011-0 | 2011-050: Not  | 1950-01 |  |  |
| MED-33                                                                                                    | Quarterly Re                                                                           | Incomp 2011-1 | 2011-0 2011-0 | 1234567        | 1911-02 |  |  |
| MED-34                                                                                                    | Quarterly Re                                                                           | Sched         | 2011-0 2011-0 | 2014-070: Aske | 1960-04 |  |  |
| * A B C D E F G H I                                                                                          | * A B C D E F G H I J K L M N O P R S T V W Show 10 V (Page 1 V of 71 (701 records) => |               |               |                |         |  |  |
| X Y Z                                                                                                    |                                                                                        |               |               |                |         |  |  |
| Showing submission information for: CCRS V Submission status legend: Not Submitted Accepted Rejected Unknown |                                                                                        |               |               |                |         |  |  |
| Create an unscheduled assessment                                                                             |                                                                                        |               |               |                |         |  |  |
| Create an unschedu                                                                                           | led assessn                                                                            | hent          |               |                |         |  |  |
| Create an unschedu                                                                                           | ent                                                                                    | nent          |               |                |         |  |  |
| Create an unschedu                                                                                           | ent                                                                                    |               |               |                |         |  |  |

2. Search for the resident.

SCREEN SHOT: NEW ASSESSMENT

| e-ADT                                             | e-Assessment    | s e-Plan     | e-Notes    | e-MAR   | e-Financials | e-Reports   | Settings   | My Account |             |   |
|---------------------------------------------------|-----------------|--------------|------------|---------|--------------|-------------|------------|------------|-------------|---|
| Assessment Tools Submission Assessment Calculator |                 |              |            |         |              |             |            |            |             |   |
| Bulletin                                          | Vital Signs     | CCRS NR:     | S Alberta  | a CCIS  | OMHRS CHA    | Custom As   | sessments  |            |             |   |
| Create                                            | a new ass       | essment      |            |         |              |             |            |            |             |   |
| 1 Sel                                             | ect a client to | o create a r | iew asse   | ssment  | for:         |             |            |            |             |   |
|                                                   | Filter          |              | ind Client |         |              |             |            |            |             |   |
| Admitted C                                        | lients 🔹        |              |            | Name 🗌  |              |             | Char       | t Number   |             |   |
| Birth Date Health Card Number                     |                 |              |            |         |              |             |            |            |             |   |
| Find Clear                                        |                 |              |            |         |              |             |            |            |             |   |
| Refine sear                                       | rch:            |              |            |         |              |             |            |            |             | - |
| Name                                              |                 | Chart Num    | ber Bir    | th Date | Health Ca    | rd Number   | Adm. Date  | Next Sch   | eduled Type |   |
|                                                   |                 | MED-13       |            |         | -90: Not Ap  | plicable    | 2010-04-14 |            |             |   |
|                                                   |                 | MED-14       |            |         | -70: Asked   | , unknown   | 2010-01-30 |            |             |   |
|                                                   |                 | MED-15       |            |         | -50: Not Av  | ailable, te | 2010-06-01 |            |             |   |
|                                                   |                 |              |            |         |              |             |            |            |             |   |

- 3. Click on the resident's name and a blue highlight will appear on the selected resident.
- 4. Below the list of residents, select the Reason for Assessment from the drop down and click on Significant Change in Status.

SCREEN SHOT: NEW ASSESSMENT

|                                                                          | MED-13                                                            |  | -90: Not Applicable | 2010-04-14  |                           | 1 |  |  |
|--------------------------------------------------------------------------|-------------------------------------------------------------------|--|---------------------|-------------|---------------------------|---|--|--|
|                                                                          |                                                                   |  |                     |             |                           |   |  |  |
|                                                                          |                                                                   |  |                     |             |                           |   |  |  |
|                                                                          |                                                                   |  |                     |             |                           |   |  |  |
|                                                                          |                                                                   |  |                     |             |                           |   |  |  |
|                                                                          |                                                                   |  |                     |             |                           |   |  |  |
|                                                                          |                                                                   |  |                     |             |                           |   |  |  |
| Discharge No Return                                                      |                                                                   |  |                     |             |                           |   |  |  |
| Discharge Prior to 14 Days<br>Discharge Return Anticipated               |                                                                   |  |                     |             |                           |   |  |  |
| Full Annual<br>Full Initial<br>Quarterly Review 1                        |                                                                   |  |                     | Show 10 🔻 듲 | Page 1 V of 1 (1 records) | • |  |  |
| Quarterly Review 2<br>Quarterly Review 3<br>Significant Change in Status | it options:                                                       |  |                     |             |                           |   |  |  |
| Update Record<br>Discharge No Return 🔹 🔻                                 | j .                                                               |  |                     |             |                           |   |  |  |
| 3 Create the assess                                                      | sment                                                             |  |                     |             |                           |   |  |  |
| Create the assessment                                                    |                                                                   |  |                     |             |                           |   |  |  |
|                                                                          | @ 2010 MED a: Care Health Care Solutions Inc. All Diable Reserved |  |                     |             |                           |   |  |  |

5. Click Create the assessment button.

| 2 Select assessment options:   |                                                    |
|--------------------------------|----------------------------------------------------|
| Significant Change in Status 🔻 |                                                    |
| <b>3</b> Create the assessment |                                                    |
| Create the assessment          |                                                    |
| 'aiting for train.mede-care.ca | are Health Care Solutions Inc. All Rights Researed |

6. Continue to enter ARD date and code Assessment.

| OODEEN | OLIOT NE |              |        |
|--------|----------|--------------|--------|
| SCREEN | SHOT NEV | N ASSESSMENT | OPTION |
| OOKEEN | 01101.14 |              |        |